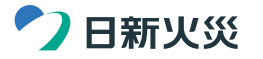

# お手続きの前に保険会社から郵送される満期のご案内をご確認ください。

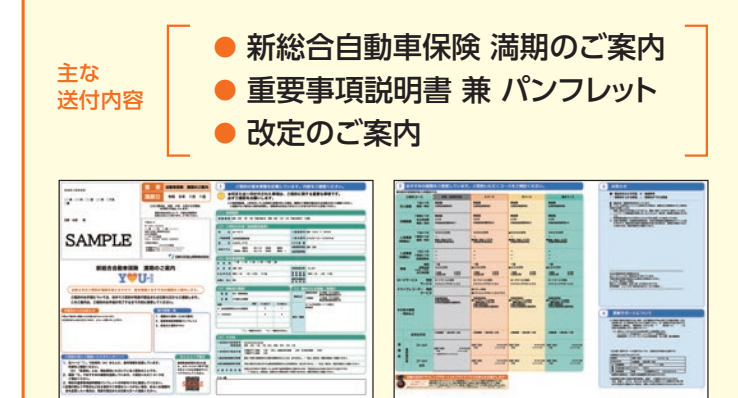

#### お手続きの前に

日新火災より郵送しました「重要事項説明書兼パンフレット」は、商品内容および 重要事項を説明した冊子ですので、ご契約手続き前に、内容を十分に確認してく ださい。なお、「契約概要」・「注意喚起情報」のマークがついた項目は、特に重要 ですので、必ずお読みください。

「満期のご案内」の表面にはご契約の基本情報、裏面にはおすすめするご契約 コースおよびお支払方法を記載しています。以下の場合やご不明な点がござい ましたら、ジョットインターナショナルまでご連絡をお願いします。

・表面記載のご契約の基本情報に変更がある場合

- ・裏面記載のおすすめするご契約コースにご希望のコースがない場合
- ・補償内容やお支払方法の変更をご希望の場合
- ・重要事項説明書のご説明をご希望の場合

## お手続きの際お手元にご用意ください

お手続きの際、主に運転される方の免許証 の内容を確認させていただきます。

【確認内容】

● 有効期限

免許証の色(ゴールド・ブルー・グリーン)

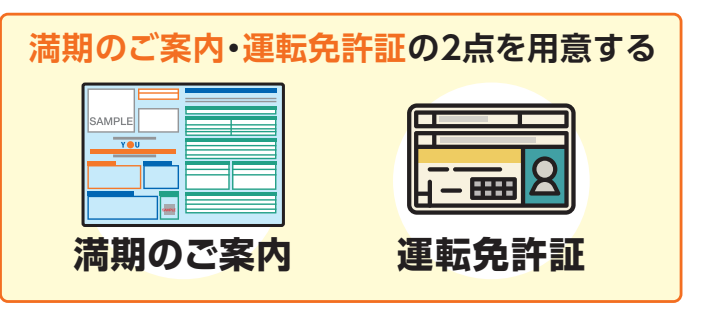

### 契約者ご本人さまとのお手続きになります。

### П Webらく 手続き 契約内容によっては、インターネットでのお手続きがご利用いただけない場合がございます。その際は「㈱ジョットインターナショナル」までご照会ください。 【Web手続き推奨環境】 パソコンでのご利用 Microsoft Windowsをご利用の場合 ……・Microsoft Edge:最新版、1世代前および2世代前 ・FireFox:最新版、1世代前および2世代前 •Google Chrome:最新版、1世代前および2世代前 Mac OSをご利用の場合 •Safari:最新版、1世代前 ● スマートフォン/タブレットでのご利用 →iOS、iPadOS(Safari):最新版、1世代前 →Android(Google Chrome):最新版、1世代前および2世代前 ※標準ブラウザ(スマートフォン/タブレットに初期搭載されているブラウザ)以外では、ご利用いただけない場合があります。 ※Web画面等については実際のものと異なる場合があります。また、予告なく変更となる場合がありますので、ご了承ください。 1 「重要事項説明書兼パンフレット|をご確認 -----いただいた後に、「満期のご案内」表面記載 SAMPLE -----の「Webらく手続き」二次元コードから手続き ----Y U. サイトにアクセスしてください。 -----2 ログイン画面で、以下を入力してください。

 ご契約に登録されている携帯電話番号下4桁をご入力 ください。「認証コードの発行」ボタンをタップすると、 携帯電話に認証コード(数字6桁)が送信されます。

● 続けて、送信された認証コード(数字6桁)をご入力ください。

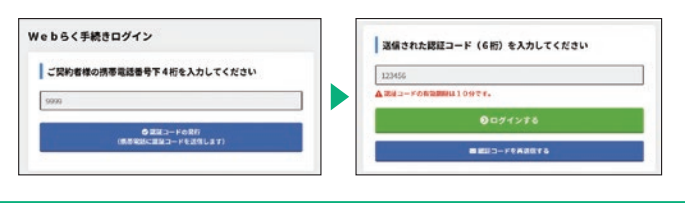

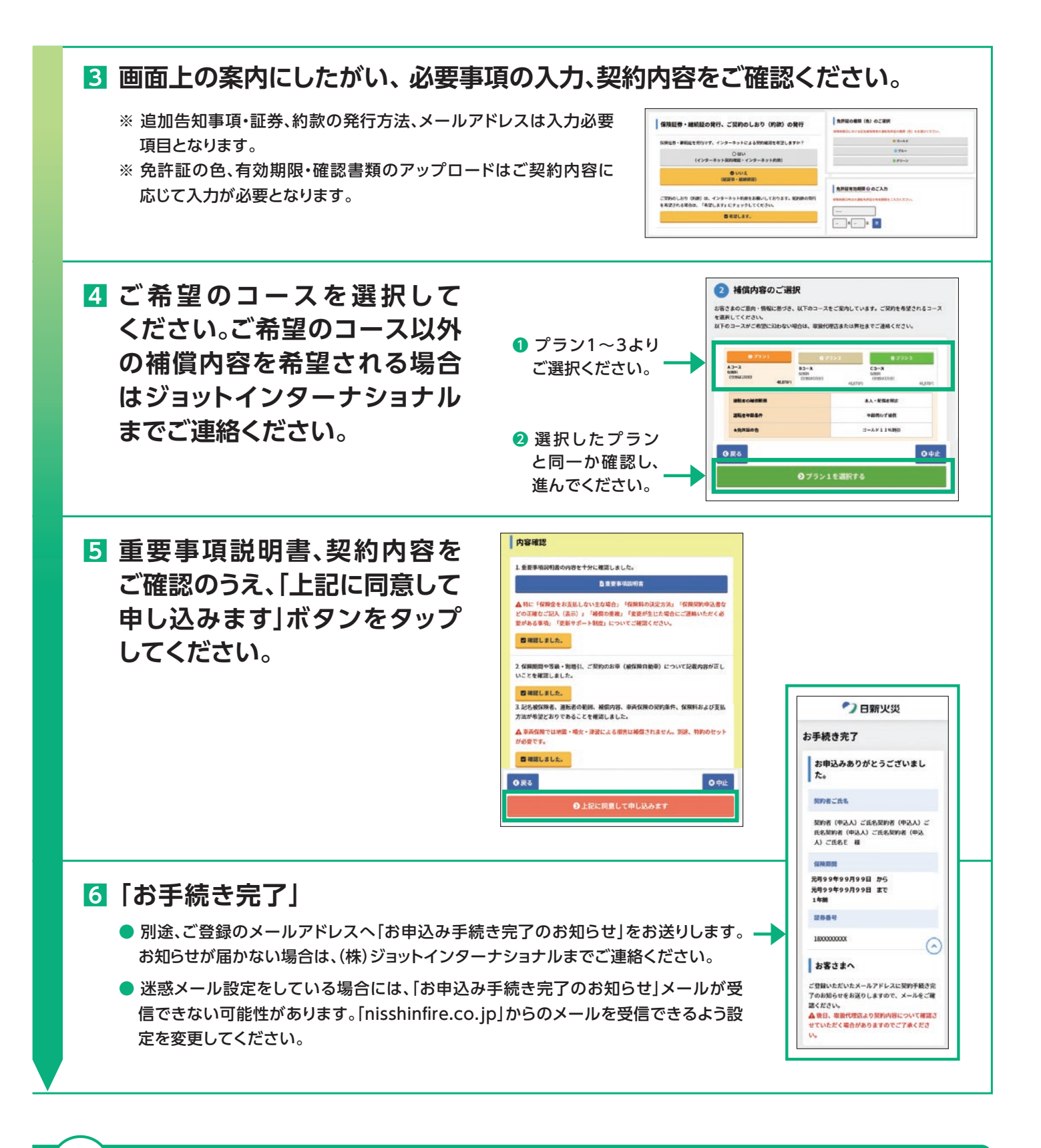

# 電話でのお手続き

当社からご連絡させていただいた際、ご対応可能なご都合の良い日時を確認 させていただきます。

お客さまからお電話いただく際は、 🔀 0120-021-900 へお電話をお願いいたします。

※ お電話いただいた際、個人情報保護とご契約取違防止のため、本人確認をさせていただいております。
※ 代理人の方(ご家族さま等)など契約者ご本人さま以外からのお電話ではお手続きができません。